# 新电局操作指引丨财产和行为税税源采集及合并申报

尊敬的纳税人,新电局内集成了财产和行为税税源采集及合并申报功能。 接下来我们以房产税、城镇土地使用税为例,一起了解一下具体步骤吧!

# 操作步骤

(一)登录新电局,点击上方【我要办税】,选择【税费申报及缴纳】,即可看 到【财产和行为税税源采集及合并申报】功能模块。

| 国家税务总局湖北省电子税务                      | 局 首页 我要办税 我要查询                                                                      | 公众服务 地方特色                                        | 请输入关键词 Q                                           | 2 m v 👘 |
|------------------------------------|-------------------------------------------------------------------------------------|--------------------------------------------------|----------------------------------------------------|---------|
| <b>我要办税</b><br>综合信息报告              | 最近使用:财产和行为税 一站式退知系<br>增值税及附加税(费)申报                                                  | 2                                                | 在我愛力校中復素服务功能 Q                                     | ×       |
| 及原1197<br>税费申报及缴纳<br>证明开具          | 增值税及附加税费申报 (一般纳税人适用)<br>航空运输企业年度清算申报<br>企业所得税申报                                     | 增值税及附加税费申报 (小桌模纳税人)<br>原油天然气增值税申报                | 增值税及附加税费预缴中报                                       |         |
| 其他事项申请<br>一般退税管理<br>出口退税管理<br>终空梦理 | 居民企业(查账征收)企业所得税年度申报<br>居民企业(核定征收)企业所得税月(季)度<br>跨地区经营汇总纳税企业的分支机构年度纳税<br>关联业务往来年度报告申报 | 居民企业(被定征收)企业所得税年度申报<br>清算企业所得税申报<br>非居民企业所得税预缴申报 | 尼尼企业(直账证收)企业所得税月(季)度…<br>扣缴企业所得税报告<br>非居民企业所得税年度申报 | 纳<br>五  |
| %始命不服装<br>转给谓由                     | 财产和行为税申报<br>财产和行为税税源采集及合并申报<br>综合申报                                                 | 水资源税申报                                           |                                                    | 动。      |
| ÷                                  | 车辆购置税纳税申报<br>综合关联式申报                                                                | 委托代征报告<br>对外支付综合办税                               | 简易确认式申报<br>批量零申报                                   |         |

#### 当然,您也可以通过首页搜索栏输入关键字进行查找进入该功能。

| §总局湖北省电子税务       | 局 首页 我要办得   | 2 我要查询 公众服务 地方特色     |            | [      | 财产和行为税 🛛 🔘 | <u></u> |
|------------------|-------------|----------------------|------------|--------|------------|---------|
|                  | _           | 21.44.4 + +          |            | 财产和行为税 | 税源采集及合并申报  |         |
| 湖北洪*****限公司      | B 级纳税人      | 我的小小小                | 本期应申报      | 待签收文书  | 风险疑点 其它    |         |
| 3142000101707074 | 起4月位期站来还有7天 | 事项名称                 | 办理期限       | 标签状态   | 操作         |         |
| 我的提醒>            |             | 增值税及附加税费申报 (一般纳税人适用) | 2024-04-18 | 未甲級    | 填写申报表      |         |

(二)税源采集

#### 1.新增税源

首次办理城镇土地使用税

申报时,需要先进行税源信息采集。您可通过以下两种方式进入税源信息采 集页面:

(1) 点击【添加税种】卡片—勾选增加本期申报税种—【税源采集】

| 家税务总局湖北省电子税务局<br><                                                                   |                                                              |                                       |            |                         | 2   |
|--------------------------------------------------------------------------------------|--------------------------------------------------------------|---------------------------------------|------------|-------------------------|-----|
| <b>取消全选 膨除 所属年度:</b> 请选择年份 首 (                                                       | D                                                            |                                       |            | 填表式申报                   |     |
| 城镇土地使用税           16,400.60         9,840.36           •合计应纳税额(元)         •合计减免税额(元) | <ul> <li>✓</li> <li>6,560.24</li> <li>•应补(圆)税额(元)</li> </ul> | <b>房产税</b><br>16,814.15<br>•合计应纳税额(元) | *合计减免税额(元) | ■ 16,814.15 •应补(退)税额(元) |     |
| 纳税周期 2024-01-01 至 2024-03-31                                                         | ■ 普惠减免                                                       |                                       | 024-03-31  | ■ 普惠减免                  | 纳互动 |
| 新增税种                                                                                 |                                                              |                                       |            |                         |     |
|                                                                                      |                                                              |                                       |            |                         |     |

| ti i | 曾加本期<br>全选 | 用申报税种   |   |     |   |       |   |       | ×  |
|------|------------|---------|---|-----|---|-------|---|-------|----|
|      | 6          | 印花税     | • | 契税  | 6 | 土地增值税 | • | 资源税   |    |
|      | ß          | 城镇土地使用税 | A | 房产税 | 6 | 车船税   | ۵ | 耕地占用税 |    |
|      | 6          | 环境保护税   | 2 | 烟叶税 |   |       |   |       |    |
|      |            |         |   |     |   |       |   | 取消    | 柳定 |
|      |            |         |   |     |   |       |   |       |    |

或者在现有税源信息上点击【税源采集】。

| 里 国家税务总局湖北省电子税务局                                               |                               |                                        |            |                                | 24.1        |
|----------------------------------------------------------------|-------------------------------|----------------------------------------|------------|--------------------------------|-------------|
| 一返回 首页 > 财产和行为税税源采集及合并申报                                       |                               |                                        |            |                                |             |
| <b>取消全选 新除 新属年度:</b> 请选择年份 白 (                                 | 0                             |                                        |            | 填表式申报                          |             |
| 城镇土地使用税<br>查看申报<br>16,400.60 9,8 0.25<br>•合计应纳限额(元) •合计减免限额(元) | 2<br>6,560.24<br>• 应补(退)税额(元) | <b>房产税</b><br>16,814.15<br>• 合计应纳税额(元) | *合计减免脱额(元) | ☑<br>16,814.15<br>• 应补(退)税额(元) | 破征          |
| 纳脱属明 2024-01-01 至 2024-03-31                                   | □ 普惠减免                        | 纳税属期 2024-01-01 至 20                   | 024-03-31  | ■ 普惠减免                         | 互 <b>()</b> |
|                                                                |                               |                                        |            |                                |             |
| 07-101-24-2-h                                                  |                               |                                        |            |                                |             |

(2) 您也可以通过点击【填表式申报】进行税源信息采集,随后在页面左侧选择相应的税源明细表。

| 2 🗉 | 家税务总局湖北省电子税务局                                                      |                                 |                                                |             |                                  | <u>e</u> • •  |
|-----|--------------------------------------------------------------------|---------------------------------|------------------------------------------------|-------------|----------------------------------|---------------|
|     | ← 返回 首页 > 财产和行为税税源采集及合并申报                                          |                                 |                                                |             |                                  |               |
|     | <b>取消全选                                    </b>                    | 0                               |                                                |             | 填表式申报                            |               |
|     | 城镇土地使用税                                                            |                                 | 房产税                                            |             |                                  |               |
|     | 16,400.60         9,840.36           •合计应纳税额(元)         •合计减免税额(元) | <b>6,560.24</b><br>• 应补(退)税额(元) | <b>16,814.15</b> <ul> <li>合计应纳税额(元)</li> </ul> | • 合计减免税额(元) | <b>16,814.15</b><br>• 应补(退)税额(元) | an The second |
|     | 纳脱雁期 2024-01-01 至 2024-03-31                                       | ■ 普惠减免                          | 纳税属期 2024-01-01 至 2                            | 024-03-31   | ■ 普惠減免                           | E O           |
|     |                                                                    |                                 |                                                |             |                                  |               |
|     | + 新增税种                                                             |                                 |                                                |             |                                  | (Ai)          |

| 🚨 国家税务总局湖北            | 比省电子税务局    |              |                    |         |       |            |         |               |                   |        |           | <b>9</b> * • |
|-----------------------|------------|--------------|--------------------|---------|-------|------------|---------|---------------|-------------------|--------|-----------|--------------|
| ← 返回 首页 ) 财产和行う       | 为税税源采集及合并申 | 报》的积申报       | R                  |         |       |            |         |               |                   |        |           |              |
| 纳税申报表 三               |            |              |                    |         |       |            |         |               |                   |        |           |              |
| 纳税申报表 ^               |            |              |                    | 城镇土     | 地使用税」 | 房产税税源时     | 月细表     |               |                   |        |           |              |
| <b>纳税申报表</b><br>合开中报表 | > 信息查询     |              |                    |         |       |            |         |               |                   |        |           |              |
| 减免税明细申报财表             | 不动产权证书     | 9 访师人        |                    | 税源取得时间起 | 请选择日期 |            | 0       | 税源取得时间止       | 请选择日期             | 8      |           | ۵            |
| 税源明细表 ^               | 坐落详细地      | <b>社</b> 清洁人 |                    | 税源名称    | 请输入   |            |         |               |                   |        | 重置        | 查询           |
| <b>契税</b><br>税源明细表    | > 税源信息     |              |                    |         |       |            |         |               |                   |        | 2         |              |
| 资源税<br>税款明细表          | 新雄 彩       | 入り発出         |                    |         |       |            |         |               |                   |        |           | 动动           |
| 印花税<br>私證明細志          | 城镇土地使用     | 兒税源信息        | 房产税税源信息            |         |       |            |         |               |                   |        |           |              |
| 环境保护税<br>和2001年2      | - 序号       | 土地名称         | 土地编号               | 不动产权证书号 | 宗地号   | 土地取得时间     | 土地坐落详细地 | 址 操作          |                   |        |           |              |
| 城镇土地使用税、房…<br>税源明确表   | 0 1        |              | A01T42108300000285 |         |       | 2014-01-01 | 洪湖市府场镇中 | 2华路 <u>基本</u> | an <i>dee</i> ela | 删除 义务终 | e Anxie C |              |
| 车船税<br>税源明强志          | 共1项数据      |              |                    |         |       |            |         | 5 条           | 页 ~               | 1      | 跳至 1      | /1页          |
| 期0十税<br>成员明细志         |            |              |                    |         |       |            |         |               |                   |        |           |              |

点击【新增】,在"城镇土地使用税税源信息"页面录入土地或房产产权证号等 基本信息。

| 疉 国家税务总局湖北                    | 省电子税务局     |                    |         |       |            |            |         |             | <b>e</b> = 2 |
|-------------------------------|------------|--------------------|---------|-------|------------|------------|---------|-------------|--------------|
| ← 返回 首页 》 财产和行为               | 限股源采集及合并中报 | 纳税中报表              |         |       |            |            |         |             |              |
| 纳税申报表 Ξ                       |            |                    |         |       |            |            |         |             |              |
| 納税申报表 个                       |            |                    | 城镇土     | 地使用税周 | 房产税税源明     | 月细表        |         |             |              |
| 納税申报表<br>合并中服表                | ~ 信息查询     |                    |         |       |            |            |         |             |              |
| <b>减免税明细申报附表</b><br>减免明细汇 0.表 | 不动产权证书号    | 请输入                | 税源取得时间起 | 请选择日期 |            |            | 税源取得时间止 | 请选择日期       | 8            |
| 税源明细表 ^                       | 坐落详细地址     | 请锁入                | 税源名称    | 请输入   |            |            |         |             | *** 征        |
| 契税<br>税,原则领表                  | 。形活信自      |                    |         |       |            |            |         |             |              |
| 资源税<br>税限时年表                  | · 代源信息     | 导出                 |         |       |            |            |         |             | CORE DO      |
| 印花园。                          | 城镇土地使用税税制  | <b>建造息</b> 房产税税源信息 |         |       |            |            |         |             |              |
| 环境保护税                         | 序号 土地      | 名称 土地编号            | 不动产权证书号 | 宗地号   | 土地取得时间     | 土地坐落详细地址   | 操作      |             |              |
| 城镇土地使用税、房…<br>税源明振表           | 1          | 21 B. 10.00        |         |       | 2014-01-01 | 6000 N 810 | 日 日本信   | 急 直接明報 服除 义 | 時止 信息对比 ①    |
| 车船税<br>82093年月                | 共1项数据      |                    |         |       |            |            | 5 条/    | 页 Y X 1     | > 就至 1 /1页   |

您需据实填写土地等级,如遇问题可咨询主管税务机关,需要注意的是:税额标准根据土地等级自动带出,不可修改。

| aniner com       |                               |   |                                 |   |                           |                         |    |
|------------------|-------------------------------|---|---------------------------------|---|---------------------------|-------------------------|----|
|                  | 》 新山自代山原                      |   |                                 |   |                           |                         |    |
| 明细表 ^            | ■ 土地总体信息                      |   |                                 |   |                           |                         |    |
| e .              | 土地编号                          |   | 土地名称 ①                          |   | * 土地用途 ①                  | * 土地性质 ①                |    |
| 明治社会             |                               |   | IIIIIA入.                        |   | 请选择                       | <ul> <li>请选择</li> </ul> | ~  |
| 朝                | · Lummer o                    |   | 1 AM LINED O                    |   | 1010 C                    | L Langermannia          |    |
| 花税               | 王地林(4)13, (J)                 | ~ | 日本主要調整の                         |   | 18te A                    | Theorem (1997)          | 0  |
| 功性素              |                               |   |                                 |   |                           |                         |    |
| 制星炉税             | 宗地母 ①                         |   | * 纳税人类型 ①                       |   | 土地使用权人纳税人识别号(统一社会信用代码)    | 土地使用权人名称                |    |
| 明田園              | 请输入                           |   | 土地使用权人                          |   | P.20 ****                 | AL 1 - 1 - 1            | 15 |
| 真土地使用税、防…<br>购用表 | *不动产权证类型                      |   | 不动产单元号 ①                        |   | 不动产权证书号 ①                 |                         | (F |
| BHR              | 请选择                           | ~ | 間給入                             |   | 透输入                       |                         |    |
| 明察起表             |                               |   |                                 |   |                           |                         |    |
| 1税               |                               |   |                                 |   |                           |                         |    |
|                  | 1 地址坐落信息                      |   |                                 |   |                           |                         |    |
| 初間備税<br>の加定者     | * + 984429 98444 (4028/97-01) |   | * + +++++1/2014+++ /5024-2014++ |   | * + tenus 2012 (201en-14) | + + # 年間主題的発展 (名 公司)    |    |
| 的方用税             | Transformer (11606760)        | ~ | LINERAMAN (MINERILY)            | ~ | TYDE Y                    |                         |    |
| 的问题表             |                               |   | 9454221-9-                      |   | 401077                    |                         |    |

若存在减免信息,可在录入基本信息界面,自行录入减免信息,月减免金额 系统自动计算,无须填写且不可修改,填写完毕后点击【提交】,完成新增税源 采集。

| 🜻 国家税务总局湖北省      | 间子税务                            | 局                |           |          |             |               | • • •   |
|------------------|---------------------------------|------------------|-----------|----------|-------------|---------------|---------|
| ← 返回 首页 > 财产和行为税 | 税源采集及合                          | 計申报 > 纳税申报表      |           |          |             |               |         |
| 耕地占用税<br>税源明価表   | 湖北會                             | ~                | 请选择       | ~        | 请输入         | ● 国家税务总局洪湖市税务 | ■府 ~    |
|                  | Ⅰ 土地应                           | 税明细信息            |           |          |             |               |         |
| 10               | * 土地等级                          | £ (1)            | * 税额标准    |          | *占用土地面积 ①   |               |         |
|                  | 请选择                             | ~                |           |          |             | 0             | 果要帮助#97 |
|                  | <ul> <li>减免移<br/>新增行</li> </ul> | ?<br>ĵ           |           |          |             |               | 6       |
|                  | 序号                              | 减免性质代码和项目名称<br>① | 减免税土地面积 ① | 月减免税金额 ① | 减免起止时间起始月份① | 减免起止时间终止月份 ①  | 操作      |
|                  |                                 |                  |           | 取消       | 提交          |               | ۵       |

若税源信息较多,您可下载**《税源信息采集模板》**,填写好数据后导入。

| 👱 国家税务总局湖                              | 貼省电子税务局                      |                                                                          |              | 🙆 🖼 🖄          |
|----------------------------------------|------------------------------|--------------------------------------------------------------------------|--------------|----------------|
| ← 返回 首页 > 财产和                          | 行为税税源采集及合并申报                 | > 纳税申报表                                                                  |              |                |
| 纳税申报表 三                                |                              | 导入税源信息                                                                   | ×            |                |
| 纳税申报表                                  | ^                            | 金 透揮文件     单文件上传,只能上传单个格式为xls或dsx的文件     单文件上传,只能上传单个格式为xls或dsx的文件     ● | 模板下載         |                |
| 的税中报表<br>合并申报表<br>减免税明细申报附表<br>减免消息工员表 | > 信息查询<br><sup>不动产权证书号</sup> | 点击上方"选择文件"或将文件拖拽到此区域                                                     |              |                |
| 税源明细表                                  | 、坐落详细地址                      |                                                                          |              | 112 <u>130</u> |
| 資源税                                    | ~ 税源信息<br><sup>統體</sup> 导入   |                                                                          | 取消 与入        |                |
| 印花悦<br>院源明照表                           | 城镇土地使用税税                     | · 房产税税源信息.                                                               |              |                |
| 30 Chicken                             |                              |                                                                          | al. likement |                |

## 2.修改税源信息

若您需要进行税源信息变更,点击【基本信息】。

| 皇 国家税务总局湖北1                                 | 皆电子                                                                                                    | 税务    |                 |                 |         |     |         |                                    |       | 2       |
|---------------------------------------------|----------------------------------------------------------------------------------------------------|-------|-----------------|-----------------|---------|-----|---------|------------------------------------|-------|---------|
| ← 返回 首页 > 财产和行为                             | 說税源采                                                                                                    | 集及合并  | 并申报 > 纳税申报      | 表               |         |     |         |                                    |       |         |
| 税源明细表 ^                                     | 4                                                                                                    | 坐落详细  | 地址请输入           |                 | 税源名称    | 输入  |         |                                    | 重置    | 查询      |
| 契税<br>税源時借款<br>資源時<br>税源時借款<br>印在税<br>税源時借款 | <ul> <li>税</li> <li></li> <li>&lt;</li></ul> | 源信息   | 导入 导出<br>用脱脱源信息 | ]<br>房产税税源信息    |         |     |         |                                    |       | 医视频运动2  |
| 环境保护税<br>税源明细表                              | 0                                                                                                    | 序号    | 土地名称            | 土地编号            | 不动产权证书号 | 宗地号 | 土地取得    | 操作                                 |       |         |
| 城镇土地使用税、房<br>税源明细表                          |                                                                                                    | 1     |                 | A01T42108300000 |         |     | 2014-01 | 基本信息 应税明细 删除 义务终止                  | 上 信息对 | tek (j) |
| 车船税<br>税:遂明细表<br><b>炮0十税</b><br>税源明细表       | 共                                                                                                    | 1 项数据 |                 |                 |         |     | 5 \$    | <b>&amp;/页 ∨   &lt;   1</b> →   跳至 | 1     | /1页     |
| 土地増值税<br>税源明细表                              |                                                                                                    |       |                 |                 |         |     |         |                                    |       | Ai      |
| 耕地占用税                                       |                                                                                                    |       |                 |                 |         |     |         |                                    |       |         |

| 上 国家祝务总同湖10   该回 首页,财产和行为      | 2百 电 于 祝 穷 同<br>回税税源采集及合并申报 》 纳税申报表 |                 |                | 9.                    |
|--------------------------------|-------------------------------------|-----------------|----------------|-----------------------|
| 兑源明细表 个                        | 土地编号                                | 土地名称 ①          | * 土地用途 ①       | * 土地性质 ①              |
| 契税                             | we fully hit is the h               | 请输入             | 工业用地           | ~ 国有 ~ ~              |
| わら泉中当世辺                        | * 土地取得方式 ①                          | * 占用土地面积 ①      | 地价①            | * 土地取得时间 ①            |
| <b>资源税</b><br>税源明细表            | 其他                                  | ×               | 0.00           | 6 % % D               |
| 印花税                            | 宗地号 ①                               | * 纳税人类型 ①       | 土地使用权人纳税人识别号(统 | 一社会信用代选教使用权人名称 英国 100 |
| 环境保护税                          | 请输入                                 | 土地使用权人          | ×              | and a start           |
| 税源明细表                          | *不动产权证举型                            | 不动产单元号①         | 不动产权证书号①       | 6                     |
| 城镇土地使用税、房…<br><sup>税源明细表</sup> | 暂未取得                                | ~ 请输入           | 请输入            |                       |
| <b>车船税</b><br>税源明细表            | ~ 地址坐落信息                            |                 |                |                       |
| 烟叶税<br>税源明细表                   | * 土地坐落地址 (行政区划)                     | * 土地坐落地址 (所处街乡) | * 土地坐落详细地址 ①   | *土地所属主管税务所(科、分局)      |
| 土地増值税<br><sup>税源明细表</sup>      | 1 A.                                | ·               |                | ◎ 国家税务总局洪湖市税务局府 >     |
| 耕地占用税                          |                                     | 取消              | 保存下一步          |                       |

进入基本信息界面,点击【下一步】,进入应税明细信息界面,点击【变更】。 修改税源信息后点击【提交】即可完成税源信息修改。

| 25-45<br>Histolerate (2014)=                        |          |               |           |          |            | л. чузын   | •        |     |       |    |
|-----------------------------------------------------|----------|---------------|-----------|----------|------------|------------|----------|-----|-------|----|
| 化和34回中的1400<br>但EEEEEEEEEEEEEEEEEEEEEEEEEEEEEEEEEEE | 序号       | 占用土地面积        | 土地等级      | 税關利利     | 有效期起       | 有效跟止       | (1) 私免事」 | 貢穀量 | 操作(   | D  |
| 细表 个                                                | 5        | 32,801.20     | 城市土地·三级土地 | 2        | 2019-07-01 | 2019-12-31 |          | 1   | 交更    |    |
| 作表                                                  | 6        | 33,709.96     | 城市土地·三级土地 | 2        | 2019-01-01 | 2019-06-30 |          | 1   | 变更    |    |
| <b>و</b><br>===                                     | 7        | 33,709.96     | 城市土地·三级土地 | 2        | 2016-07-01 | 2018-12-31 |          | 0   | 東朝    |    |
| 2<br>19.5                                           | ~ 土地应税明  | 月细信息          |           |          |            |            |          |     |       |    |
| 10120                                               | * 土地等级 ① |               | * 税额标准    |          | * 占用土地面积 ① |            | * 变更时间(  | )   |       |    |
| 111 20<br>(31-, 62                                  | 城市土地·三级土 | 土地            | ¥ 2.00    |          | 32,801.20  |            | 9        |     |       | e  |
| :地使用税、房…<br>细表                                      |          |               |           |          |            |            | 2024     | ×   | < 0 > |    |
|                                                     | ~ 减免税信息  | 3             |           |          |            |            | 1月       | 2月  | 3月    |    |
| 11.20                                               | ACUMCT.  |               |           |          |            |            | 4月       | 5月  | 6月    |    |
|                                                     | 814817   |               |           |          |            |            | 7月       | 8月  | 9月    |    |
| 4.2.<br><b>信税</b><br>5.5.                           | 序号       | 减免性质代码和项目名称 ① | 减免税土地面积 ① | 月减免税金額 ① | 减免起        | 止时间起始月份 ①  | 10月      | 11月 | 12月   | 操作 |
|                                                     |          |               |           |          |            |            |          |     |       |    |

## 3.删除税源

如您需要删除现有税源,可以在税源未申报的情况下,直接点击【删除】。 如税源己申报,需要先作废申报,再作废税源。

| 国家税务总局湖北               | ;省电子税务局          |                    |         |       |            |          |                                                |                                 | (          | 2   |
|------------------------|------------------|--------------------|---------|-------|------------|----------|------------------------------------------------|---------------------------------|------------|-----|
| ← 返回 首页 > 财产和行为        | 5税税源采集及合并申报。 納税申 | 报表                 |         |       |            |          | 新田市<br>1000-000-000-000-000-000-000-000-000-00 | 0                               |            |     |
| 纳税申报表 三                |                  |                    |         |       |            |          | 6                                              |                                 |            |     |
| 纳税中报表 个                |                  |                    | 城镇土     | 地使用税」 | 房产税税源明     | 月细表      |                                                |                                 |            |     |
| <b>納税申报表</b><br>合并中版表  | ~ 信息查询           |                    |         |       |            |          |                                                |                                 |            |     |
| 减免税明细申报附表<br>减免明祖汇总表   | 不动产权证书号 请输。      | λ.                 | 税源取得时间起 | 请选择日期 |            | đ        | 税源取得时间止                                        | 请选择日期                           |            | 8   |
| 税源明细表 ^                | 坐落详细地址 请谅.       | λ                  | 税源名称    | 请输入   |            |          |                                                |                                 | 推測         | 重約  |
| 製税<br>税源明证表            |                  |                    |         |       |            |          |                                                |                                 |            |     |
| 资源税<br>私质时限者           | * 祝源信息           | 6                  |         |       |            |          |                                                |                                 |            |     |
| 印花税<br>祝源明维表           | 城镇土地使用积积源信息      | 房产税税源信息            |         |       |            |          |                                                |                                 |            |     |
| <b>环境保护税</b><br>税源明48周 | 序号 土地名称          | 土地编号               | 不动产权证书号 | 宗地号   | 土地取得时间     | 土地坐落详细地址 | 操作                                             |                                 |            |     |
| 城镇土地使用税、房<br>松游明如果     |                  | A01T42108300000285 |         |       | 2014-01-01 | 洪湖市府场镇中华 | 路福本信                                           | n. izenin <mark>Her</mark> zzen | he annis O |     |
| 车船税<br>税(例))用法         | 共1项数据            |                    |         |       |            |          | 5 亲/                                           | д ∽ < 1 >                       | 跟至 1       | /1页 |
| 烟叶税<br>税源明证表           |                  |                    |         |       |            |          |                                                |                                 |            |     |
|                        |                  |                    | 退出      | 提交    |            |          |                                                |                                 |            |     |

#### 4.终止税源

若土地发生转移,点击【义务终止】,录入"土地转出时间"或"房屋转出时间", 纳税义务终止时间,系统默认为转出时间的当月。

| 国家税务总局湖北                                 | 省电子税务局                                                                |         |             |           |                   | 2 M 4    |
|------------------------------------------|-----------------------------------------------------------------------|---------|-------------|-----------|-------------------|----------|
| ← 返回 首页 > 财产和行为                          | 税税源采集及合并申报。 纳税申报表                                                     |         |             | Re        | 27230/#32         |          |
| 纳税申报表 三                                  |                                                                       |         |             | Č         | <b>D</b>          |          |
| 纳税申报表 ^                                  |                                                                       | 城镇土     | 地使用税 房产税税源明 | 明细表       |                   |          |
| 納税申报表<br>合并中报表                           | ~ 信息查询                                                                |         |             |           |                   |          |
| 减免税明细申报附表<br>减免明细汇呈表                     | 不动产权证书号 请输入                                                           | 税源取得时间起 | 请选择日期       | 問 税源取得    | <b>捕止</b> 请选择日期   | 8        |
| 税源明细表 个                                  | 坐著详细地址 诗论入                                                            | 税運名称    | 词能入         |           |                   | 重置 童诗    |
| 契税<br>我還可能表<br>资源税<br>我還的能表 ED721税 我認可能表 | <ul> <li>税源信息</li> <li>取 9人 9出</li> <li>減は土地使用税源路8 家产税税源高音</li> </ul> |         |             |           |                   |          |
| <b>环境保护税</b><br>限源明继表                    | 序号 土地名称 土地编号                                                          | 不动产权证书号 | 宗地号 土地取得时间  | 土地坐落详细地址  | 操作                |          |
| 城镇土地使用税、房<br>起即用指表                       | A01T42108300000285                                                    |         | 2014-01-01  | 洪湖市府场镇中华路 | 基本信息 应应时间 删除 又外找止 | SexIE () |
| 车船税<br>80.00000天                         | 共 1 项数据                                                               |         |             |           | 5条/页 🗸 🤇 1 🔿      | 跳至 1 /1页 |

(三)申报缴款

进入财产和行为税税源采集及合并申报界面,自动带出本期应申报所有税种 信息,您可以自行勾选单个或多个税种进行申报,也可点击右上角**【填表式申报】**, 跳转到财产和行为税纳税申报表界面,确认数据无误后,**【提交申报】**即可。如 果申报数据有错,请先修改税源,再提交申报。

| 🚨 国家税务总局湖北省电 | 子税务局                                                    |                               |                                             |                          | []     []     []     []     []     []     []     []     []     []     []     []     []     []     []     []     []     []     []     []     []     []     []     []     []     []     []     []     []     []     []     []     []     []     []     []     []     []     []     []     []     []     []     []     []     []     []     []     []     []     []     []     []     []     []     []     []     []     []     []     []     []     []     []     []     []     []     []     []     []     []     []     []     []     []     []     []     []     []     []     []     []     []     []     []     []     []     []     []     []     []     []     []     []     []     []     []     []     []     []     []     []     []     []     []     []     []     []     []     []     []     []     []     []     []     []     []     []     []     []     []     []     []     []     []     []     []     []     []     []     []     []     []     []     []     []     []     []     []     []     []     []     []     []     []     []     []     []     []     []     []     []     []     []     []     []     []     []     []     []     []     []     []     []     []     []     []     []     []     []     []     []     []     []     []     []     []     []     []     []     []     []     []     []     []     []     []     []     []     []     []     []     []     []     []     []     []     []     []     []     []     []     []     []     []     []     []     []     []     []     []     []     []     []     []     []     []     []     []     []     []     []     []     []     []     []     []     []     []     []     []     []     []     []     []     []     []     []     []     []     []     []     []     []     []     []     []     []     []     []     []     []     []     []     []     []     []     []     []     []     []     []     []     []     []     []     []     []     []     []     []     []     []     []     []     []     []     []     []     []     []     []     []     []     []     []     []     []     []     []     []     [ |
|--------------|---------------------------------------------------------|-------------------------------|---------------------------------------------|--------------------------|----------------------------------------------------------------------------------------------------|
|              | ← 返回 首页 > 财产和行为税税源采集及合并申报                               |                               |                                             | 英国·拉勒·马?                 |                                                                                                    |
|              | 取消全击 删除 所属年度: 请选择年台 □ G                                 |                               |                                             | ARECORD                  |                                                                                                    |
|              | <b>城值土地的用限</b><br>16,400.60 9,840.36<br>•台社成限额历 •台社或限额历 | ■<br>6,560.24<br>• 应补(退)税额(元) | 房产校<br>16,814.15<br>• 会计应纳税额(元) * 合计减税税额(元) | 16,814.15<br>・広朴(思)税間(元) |                                                                                                    |
|              | 纳税周期 2024-01-01 至 2024-03-31                            | ■ 普惠減免                        | 納税周期 2024-01-01 至 2024-03-31                | ■ 普惠减免                   |                                                                                                    |
|              | + 新增税种                                                  |                               |                                             |                          |                                                                                                    |
|              |                                                         |                               |                                             |                          | (Ai)                                                                                                    |
|              | 应补(退) 脱费额合计 23,374.39 元 (或万叁仟叁佰柒拾肆元)                    | 些角玖分)                         |                                             | <b>股范表单</b>              |                                                                                                    |

申报成功后,点击【立即缴款】进行税款缴纳,完成本次申报涉及的税费款 缴纳。如果无需缴纳税款,可以点击【返回首页】完成本次申报。如果暂时不进 行税费款缴纳,也可以在首页中通过【我要办税】--【税费申报及缴纳】--【税 费缴纳】进行税费款缴纳。但需要注意缴款期限,若超过缴款期限,系统会根据 相关法律法规自动予以加收滞纳金。